# Thuraya SatSleeve Panduan Pengguna | INDONESIA

Terima kasih karena memilih Thuraya SatSleeve! SatSleeve memungkinkan Anda menggunakan telepon pintar dalam mode satelit. Sekarang Anda dapat menikmati panggilan, pesan teks, email, media sosial, dan aplikasi meskipun telepon pintar Anda tidak memiliki koneksi jaringan terestrial. Panduan Pengguna berikut ini berisi informasi penting dan bermanfaat tentang bagaimana menggunakan Thuraya SatSleeve. Silakan baca dengan cermat sebelum mengoperasikan perangkat Anda.

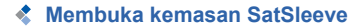

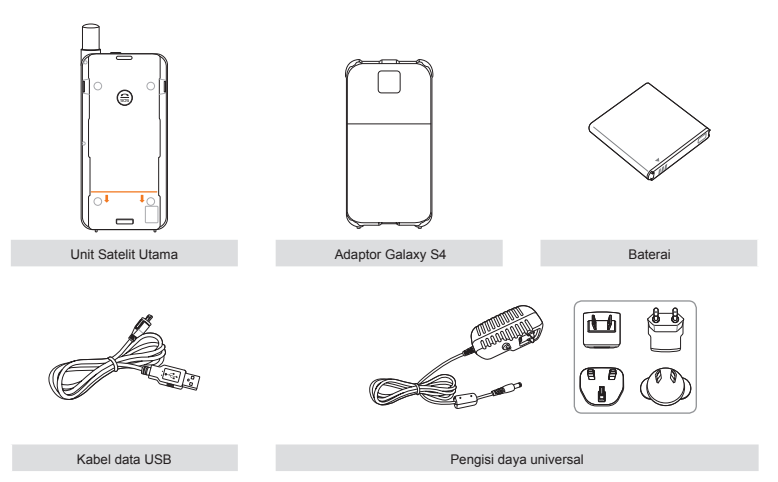

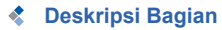

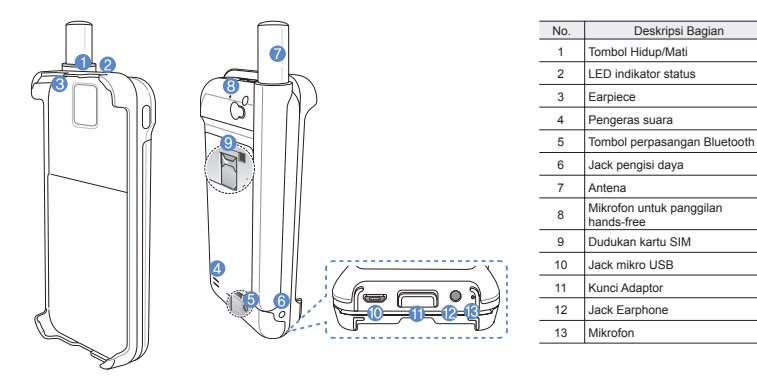

| العريبة |
|---------|
|         |

# 🔹 Persiapan

Thuraya SatSleeve menggunakan satelit komunikasi yang harus diarahkan langsung ke satelit Thuraya. Untuk mencapai koneksi terbaik, perhatikan hal berikut:

- Bangunan tinggi, pohon tinggi, dan pegunungan dapat menghalangi jalur pandangan dengan satelit.
- Agar terhubung ke jaringan satelit, SatSleeve perlu menerima data lokasi GPS terlebih dahulu. Mungkin memerlukan waktu jika produk digunakan di lokasi yang baru.
- Buka antena sepenuhnya saat menggunakan SatSleeve.

# Persiapan

## Menginstal Aplikasi SatSleeve

Untuk menggunakan Thuraya SatSleeve dengan telepon pintar Anda, unduh dulu Thuraya SatSleeve App dengan gratis, lewat SatSleeve App di Google Play Store pada telepon pintar dan instal aplikasi tersebut.

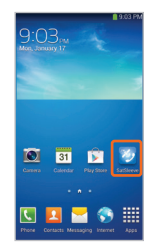

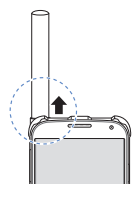

## Memasukkan Kartu SIM

Kartu SIM diperlukan untuk terhubung jaringan satelit Thuraya. Pastikan Anda telah memasukkan kartu SIM sebelum memasang baterai dan menghidupkan Thuraya SatSleeve.

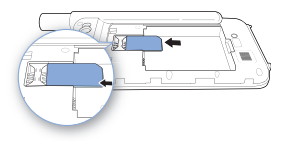

## Memasukkan Baterai

Cabut tutup baterai dari Thuraya SatSleeve dengan menekannya (1) dan menggesernya ke bawah (2).

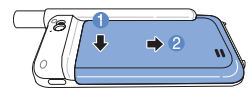

Masukkan baterai dari sisi atas terlebih dahulu. Setelah baterai masuk, pasang kembali tutup baterai.

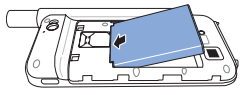

# 🚺 НАТІ-НАТІ

RESIKO MELEDAK APABILA BATERAI DIGANTI DENGAN TIPE YANG TIDAK SESUAI. BUANG BATERAI BEKAS SESUAI INSTRUKSI.

## Memasang telepon pintar ke SatSleeve

① Hubungkan telepon pintar ke dasar adaptor kemudian tekan telepon ke adaptor.

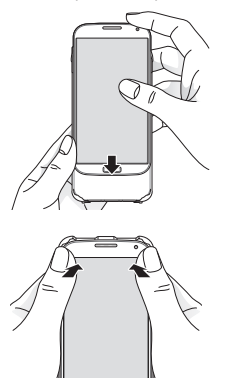

② Jajarkan dasar adaptor dok ke garis oranye pada unit utama SatSleeve. Geser adaptor dok sampai terdengar suara klik.

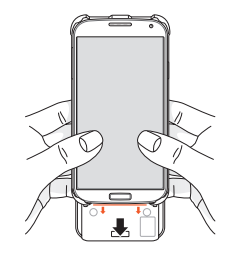

## Melepaskan telepon pintar dari SatSleeve

① Ambil telepon pintar lalu hadapkan ke atas seperti di bawah ini.

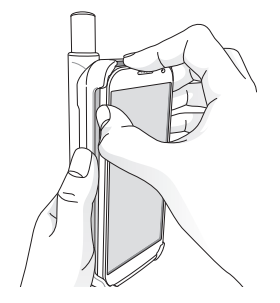

② Tarik telepon pintar secara perlahan.

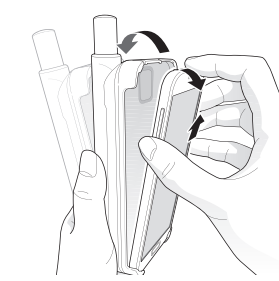

## Menghidupkan Thuraya SatSleeve

Tekan dan tahan tombol daya sekitar 2 detik untuk menghidupkan Thuraya SatSleeve. LED biru akan berkedip dan Anda akan mendengar suara bip. Thuraya SatSleeve sekarang siap dipasangkan dengan telepon pintar Anda.

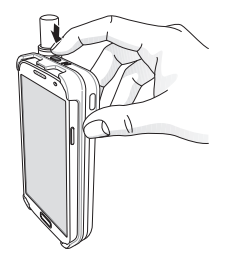

Untuk mematikan SatSleeve, tekan dan tahan tombol daya selama kira-kira 2 detik hingga semua LED merah berkedip dan Anda mendengar suara bip.

# Cara menggunakan SatSleeve

Untuk mengaktifkan mode satelit di telepon pintar Anda, Anda harus memasangkan telepon pintar Anda dengan Thuraya SatSleeve melalui Bluetooth. Ikuti langkah-langkah berikut untuk memasangkan perangkat:

- Pada Samsung Galaxy Anda, buka Pengaturan
  Bluetooth > Hidupkan untuk mengaktifkan Bluetooth
- ② Pilih misalnya SAT000000 dari daftar 'perangkat yang Tersedia'.
- ③ Pilih **OK** pada permintaan memasangkan Bluetooth.
- ④ Buka aplikasi SatSleeve.
- ⑤ Pilih misalnya SAT000000 dari daftar untuk menghubungkan SatSleeve dengan Samsung Galaxy Anda.

# il المربية En

# ة Es

lt Fr

# CATATAN

Apabila kedua perangkat tidak terpasang secara otomatis, tekan tombol perpasangan Bluetooth pada bagian belakang SatSleeve dengan benda runcing seperti pena atau ujung klip kertas sampai Satsleeve muncul di daftar perangkat pada ponsel.

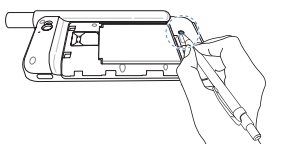

# 🔹 Tinjauan Layar Beranda

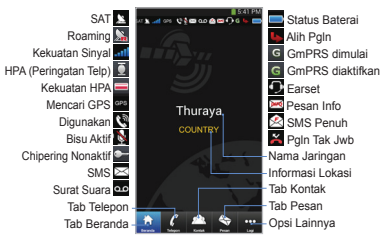

# Melakukan Panggilan dalam Modus Satelit

Anda dapat langsung memasukkan nomor telepon secara langsung pada tab Telepon, atau memilih nomor telepon dari kontak telepon pintar Anda.

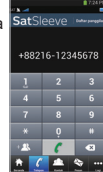

# Panggilan SOS tanpa telepon pintar

SatSleeve memungkinkan Anda melakukan dan menerima panggilan meskipun Anda tidak sedang memegang telepon pintar. Tombol Panggilan SOS terletak di antara unit utama dan adaptor dok.

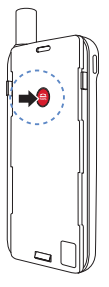

## Mengatur Nomor SOS

- ① Pilih Lagi di dasar layar.
- ② Ketuk Panggilan > Nomor SOS.
- ③ Masukkan nomor telepon yang Anda ingin atur sebagai nomor darurat di SatSleeve.
- ④ Ketuk Selesai.

## CATATAN

Jika tidak ada nomor darurat yang tersimpan, tombol SOS akan meneruskan panggilan tersebut ke layanan darurat (tidak tersedia di semua negara) selama kartu SIM terpasang.

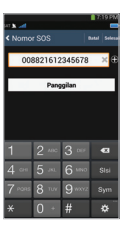

# Mengirimkan Pesan

- 1) Ketuk tab Pesan.
- ② Masukkan nomor telepon atau pilih nomor telepon dari kontak Anda.
- ③ Masukkan pesan.
- ④ Ketuk Kirim.

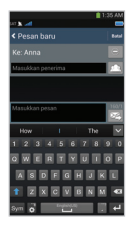

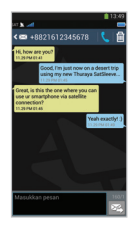

# Mengelola Kontak

Saat menggunakan aplikasi Thuraya SatSleeve, Anda dapat mengakses semua kontak dari telepon pintar Anda. Jika Anda membuat kontak baru dalam aplikasi Thuraya SatSleeve, kontak itu akan tersimpan di telepon Anda.

## Membuat Kontak

- ① Ketuk Kontak di dasar layar.
- 2 Ketuk +.
- ③ Masukkan informasi terkait dan ketuk Selesai.

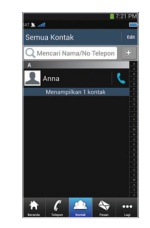

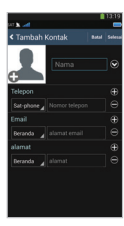

# Cara Menggunakan Data Satelit pada telepon pintar Anda

Anda dapat menggunakan email, olahpesan instan, media sosial, dan aplikasi telepon pintar melalui satelit pada telepon pintar Anda dengan menghidupkan Data Satelit pada SatSleeve App.

- 1 Ketuk Lagi.
- Ketuk Data Satelit.
- ③ Ketuk Hidupkan untuk mengaktifkan data satelit dan membuat poin akses Wi-Fi. (Opsional: Anda dapat mengganti SSID, kata sandi, dan jenis keamanan)
- ④ Keluar dari aplikasi SatSleeve, masuk ke Pengaturan di Samsung Galaxy dan nyalakan Wi-Fi, lalu pilih SatSleeve Anda dari daftar jaringan untuk menghubungkan telepon Anda ke SatSleeve (kata sandi awal adalah 12345678).
- ⑤ Samsung Galaxy Anda siap menggunakan data dalam mode satelit.

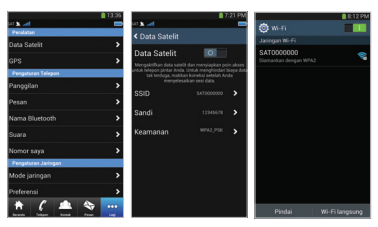

# CATATAN

Untuk menjaga stabilitas koneksi Wi-Fi, sambungkan SatSleeve ke satu perangkat saja.

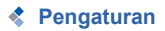

## Peralatan

Anda dapat mengaktifkan data satelit dan mengubah SSID, kata sandi, dan metode keamana jaringan Wi-Fi. Fungsi GPS memungkinkan Anda melihat koordinat terkini dan mengirimkannya dengan SMS.

## Pengaturan Telepon

Sesuaikan pengaturan Panggilan, Pesan, Bluetooth, dan Suara SatSleeve.

## Pengaturan Jaringan

Pilih opsi dan prioritas jaringan.

## Lanjutan

Anda dapat mengaktifkan dan mengubah kode PIN, kode Batasan, dan mengatur Grup Pengguna Tertutup. Anda dapat memeriksa informasi perangkat termasuk nomor IMEI, versi Aplikasi, dan versi firmware. Reset pabrik akan mengembalikan pengaturan awal.

# Mengisi Baterai

## Mengisi Baterai SatSleeve

Hubungkan pengisi daya ke sisi bawah kiri SatSleeve.

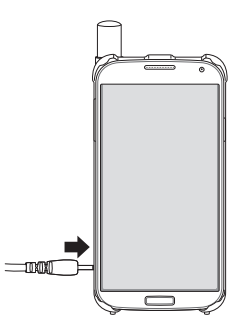

# Pilihan: Menghubungkan PC atau laptop ke SatSleeve

SatSleeve juga memungkinkan Anda mengakses Internet dan email melalui satelit pada laptop atau PC dengan menghubungkan SatSleeve ke Laptop atau PC lewat kabel data USB.

## Menginstal driver USB

- ① Unduh driver USB SatSleeve dari situs web Thuraya (www.thuraya.com/support).
- (2) Instal driver pada PC atau laptop Anda.
- ③ Nyalakan SatSleeve dan hubungkan ke PC atau laptop menggunakan kabel USB.

## Menginstal modem SatSleeve pada PC/laptop

- Pilih Mulai > Pengaturan > Panel Kontrol > Sistem > Perangkat Keras > Pengelola Peranti.
- ② Periksa port serial USB SatSleeve (misalnya, CPM40).
- ③ Pilih Mulai > Pengaturan > Panel Kontrol > Telepon dan Modem.

- ④ Pilih tab Modem dan tekan Tambah.
- ⑤ Centang kotak "Jangan deteksi modem saya; Saya akan memilih dari daftar." dan tekan Berikutnya.
- 6 Pilih dan tekan Standar 56000 bps Modem dan tekan Berikutnya.
- Pilih port serial USB yang sebelumnya dicentang pada langkah 2 dan tekan Berikutnya.
- ⑧ Setelah instalasi modem selesai, tekan Berikutnya.

## Membuat koneksi dial-up

- Pilih Mulai > Pengaturan > Panel Panel > Jaringan dan Pusat Distribusi.
- ② Pilih dan tekan Siapkan koneksi baru atau jaringan.
- ③ Pilih dan tekan Siapkan koneksi dial-up kemudian Berikutnya.
- ④ Masukkan \*99# pada petak nomor telepon Dial-up. Anda tidak perlu memasukkan nama pengguna dan kata sandi.
- 5 Masukkan nama koneksi dan tekan Sambung.
- 6 Gunakan Internet dengan menggunakan koneksi dial-up yang baru dibuat.

# Pemecahan Masalah

| Masalah                                             | Solusi                                                                                                    | Masalah                                                          | Solusi                                                                                                    |
|-----------------------------------------------------|----------------------------------------------------------------------------------------------------|------------------------------------------------------------------|----------------------------------------------------------------------------------------------------|
| Perpasangan<br>bluetooth tidak<br>berfungsi.        | Cobalah menekan tombol perpasangan<br>selama 5 detik.<br>Silakan baca halaman 9.                                                                                                    | Nihil Jaringan                                                   | Pastikan jalur pandangan ke satelit tidak terhalang oleh bangunan, pohon tinggi, dan pegunungan.                                                                                                  |
| Tidak dapat<br>melakukan/<br>menerima<br>panggilan. | Buka antena sepenuhnya dan periksa<br>apakah jangkauan jaringan mencukupi.<br>Silakan baca halaman 4.                                                                                                    | Panggilan-<br>panggilan dalam<br>mode satelit<br>terputus ketika | Satsleeve didesain untuk<br>mengutamakan panggilan GSM atau<br>3G. Karena itu, ketika panggilan GSM<br>atau 3G diterima saat panggilan satelit<br>berlangsung, panggilan satelit akan<br>diputus. |
| Tidak dapat<br>mendengarkan                         | Apakah aplikasi SatSleeve aktif?<br>Jika aplikasi tidak berjalan, akan ada<br>peringatan getar untuk panggilan atau                                                                                                    | ada panggilan<br>GSM atau 3G<br>masuk.                           |                                                                                                    |
| nada dering.                                        | pesan masuk.                                                                                                    | Tidak dapat                                                      | Periksa apakah kata sandi Wi-Fi di<br>SatSleeve App dan telepon Anda cocok.                                                                                                    |
| Baterai tidak bisa mengisi.                         | Periksa apakah pengisi daya tersambung mantap ke SatSleeve.                                                                                                    | Wi-Fi SatSleeve.                                                 |                                                                                                    |
| Telepon<br>menampilkan<br>Hanya Darurat.            | Periksa apakah kartu SIM kotor atau<br>rusak.<br>Kartu SIM Anda harus aktif. Apabila<br>Anda berada di luar negeri, layanan<br>roaming harus diaktifkan ketika<br>menggunakan kartu SIM non-Thuraya<br>pada SatSleeve. |                                                                  |                                                                                                    |

文中しる

# Informasi Sertifikasi (SAR)

## PERANGKAT INI MEMENUHI PERATURAN INTERNASIONAL UNTUK PAPARAN GELOMBANG RADIO

Telepon nirkabel SatSleeve Anda adalah pemancar dan penerima radio. Didesain dan diproduksi untuk tidak melebihi batas paparan frekuensi radio (RF) yang direkomendasikan oleh peraturan internasional (ICNIRP), Batasan ini adalah bagian dari peraturan komprehensif dan menetapkan tingkatan energi RF yang diizinkan untuk umum. Peraturan ini mencakup batasan keamanan penting yang didesain untuk memastikan keamanan semua orang, tanpa memandang umur dan kesehatan. Peraturan paparan untuk perangkat seluler menggunakan satuan pengukuran yang dikenal sebagai Specific Absorption Rate atau SAR, Batasan SAR vang tercantum dalam peraturan ICNIRP adalah 2.0 watt/ kilogram (W/kg) vang dirata-ratakan atas sepuluh gram iaringan. Pengujian SAR dilakukan dengan posisi operasi standar dan perangkat memancarkan tingkat daya tertinggi vang diizinkan di semua pita frekuensi vang diuji. Tingkat SAR aktual dari alat yang beroperasi dapat berada di bawah nilai maksimum karena alat ini didesain menggunakan daya seperlunya untuk mencapai jaringan. Jumlah itu berubah tergantung sejumlah faktor seperti sedekat apa Anda dengan stasiun basis jaringan. Nilai SAR tertinggi berdasarkan peraturan ICNIRP untuk penggunaan perangkat di telinga adalah 1.8 W/kg yang berada di bawah batas 2.0 mW/g ke dalam 10g massa rata-rata. Penggunaan aksesori dan peningkatan perangkat dapat menghasilkan nilai SAR

yang berbeda. Nilai SAR dapat beragam tergantung syarat pelaporan pengujian dan pengujian nasional serta pita jaringan.

# 🔔 НАТІ-НАТІ

Peralatan ini menghasilkan atau menggunakan energi frekuensi radio. Perubahan atau modifikasi atas peralatan ini dapat menyebabkan gangguan berbahaya kecuali bila modifikasi secara tegas diizinkan dalam petunjuk manual Pengguna dapat kehilangan hak untuk mengoperasikan alat ini jika melakukan perubahan atau modifikasi secara tidak sah.

### RoHS

Produk ini mematuhi Pedoman RoHS Uni Eropa dan diproduksi menggunakan pasta solder dan komponen bebas timbal.

PEMBATASAN TANGGUNG JAWAB INI ADALAH SEBAGAI PENGGANTI SEMUA JAMINAN LAIN, BAIK DINYATAKAN, TERSIRAT ATAU WAJIB. TERMASUK TAPI TIDAK TERBATAS PADA JAMINAN TERSIRAT AKAN KELAYAKAN UNTUK DIPERDAGANGKAN DAN KECOCOKAN UNTUK TUJUAN TERTENTU, THURAYA TIDAK AKAN BERTANGGUNG JAWAB ATAS KERUSAKAN MELEBIHI HARGA PEMBELIAN PRODUK, DIKURANGI JUMLAH YANG MASUK AKAL UNTUK PENGGUNAAN DAN PEMAKAIAN ATAU ATAS SEGALA KERUSAKAN INSIDENTIL, KHUSUS, MENGHUKUM, ATAU KERUGIAN YANG DIAKIBATKANNYA DENGAN SIFAT APA PUN, ATAU ATAS SEGALA KETERLAMBATAN, HILANGNYA PENGGUNAAN, WAKTU, LABA, PENERIMAAN, ATAU PENGHEMATAN, SEGALA KERUGIAN KOMERSIAL, KETIDAKNYAMANAN, JARAK TEMPUH, KERUGIAN TERHADAP KENDARAAN ATAU SEGALA PROPERTI LAIN MILIK PEMBELI ATAU ORANG LAIN, YANG MUNCUL KARENA PENGGUNAAN ATAU KETIDAKMAMPUAN UNTUK MENGGUNAKAN PRODUK. ATAU ATAS SEGALA KEGAGALAN UNTUK MENJALANKAN ALAT.

Semua tanggung jawab dan kewajiban Thuraya berdasarkan Jaminan Terbatas ini akan berakhir dengan berakhirnya Periode Garansi yang berlaku, yang disebutkan di sini. Garansi Terbatas ini mengatur keseluruhan tanggung jawab Thuraya sehubungan dengan Produk. Tidak ada tanggung jawab lain Thuraya dari penjualan Produk, balk didasarkan pada garansi, kontrak, kelalaian, atau teori tanggung jawab lain. Tanggung jawab Thuraya tidak akan melebihi biaya koreksi cacat yang disebutkan di sini. Garansi Terbatas ini memberikan hak hukum spesifik untuk Pembeli, dan Pembeli dapat memiliki hak lain yang mungkin berbeda antar yurisdiksi.

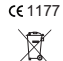

Asia Pacific Satellitic communications Inc (APSI) dengan ini menyatakan bahwa SatSleeve telah memenuhi peraturan hakiki dan ketentuan terkait lain dari Pedoman 1999/5/EC dan Pedoman RoHS Uni Eropa. Wadah beroda yang disilang berarti bahwa di dalam Uni Eropa produk ini harus

dikumpulkan secara terpisah setelah berakhirnya usia produk. Jangan buang produk ini sebagai limbah rumah tangga yang tidak dipilah.

Merek dagang THURAYA adalah hak milik tunggal dan eksklusif Thuraya Telecommunications Company. Hak cipta © 2013 Thuraya Telecommunications Company. Hak dilindungi undang-undang.

Panduan ini diterbitkan oleh Thuraya Telecommunications Company tanpa garansi apa pun. Thuraya Telecommunications Company berhak untuk mengubah dan melakukan perbaikan atas segala produk yang diuraikan dalam panduan ini tanpa pemberitahuan terlebih dulu.

Dicetak di Korea.